## 云南红塔银行企业手机银行手机令牌操作指南

一、企业手机银行-授权类

1.点击"我的",完成企业手机银行登录,选择待授权交易,选择 需要授权的待办记录,查看交易详情:

| tai tai        | 88 (N) (S) \$ 101 (00), 59                    | 9:18 🛷                                       |          | * 🗟 🖽          |   | 9:19 🛷                              | * 13 Sal Clas | 9:19 🗸                                              | * 🖯 🎜 dib |  |  |
|----------------|-----------------------------------------------|----------------------------------------------|----------|----------------|---|-------------------------------------|---------------|-----------------------------------------------------|-----------|--|--|
| <              |                                               | Ð                                            | 我的 设置 📿  |                | 0 | < 待办提醒明细                            |               | < 待办提醒明细                                            |           |  |  |
|                | ✔ 云南红塔银行<br>УUNNAN HONGTA BANK                | ▼云南紅塔銀行<br>5324019901301<br>42               | 10000651 |                |   | 提示:1条待办数据<br>合收款账号:6700016767055012 | 多选            | 提示:1条待办数据<br>合收款账号:6700016767055012                 | <b>多选</b> |  |  |
| 客户号:           | 请输入网锁客户号                                      | 43<br>云南红塔银行股份有                              | 限公司工会委员会 |                |   |                                     |               | 业务类型:跨行转账<br>流水号: 2432006124934397                  |           |  |  |
| 用户号:           | 请输入用户号                                        | ▲ 消息提醒<br>(Key到期日<br>2023-06-29<br>○死<br>(死) |          |                |   |                                     |               | 付款账号: 5324019901301000065143                        |           |  |  |
| 密码:            | 请输入密码                                         |                                              |          |                |   |                                     |               | 收款账号: 6700016767055012<br>收款户名: 云南玉溪新华书店有限责任公司江川分公司 |           |  |  |
| _              | □ 记住用户名                                       | Ⅰ 业务待授权                                      |          |                | 0 |                                     |               | 转账金额: 11,800.00                                     |           |  |  |
|                | 立即登录                                          | 會 跨行转账                                       |          |                | 0 |                                     |               | 提交时间: 2020-06-12 14:27:36                           |           |  |  |
|                |                                               |                                              |          |                |   |                                     |               | 当前状态:录入待授权                                          |           |  |  |
|                |                                               |                                              |          |                |   |                                     |               |                                                     |           |  |  |
|                | 110.7                                         |                                              |          |                |   |                                     |               |                                                     |           |  |  |
|                |                                               | *<br>11 21                                   | ②<br>余期  | <b>皇</b><br>我的 |   |                                     |               |                                                     |           |  |  |
| <b>会</b><br>首页 | <ul> <li>2</li> <li>金融</li> <li>我的</li> </ul> | =                                            | • <      |                |   | = 0                                 | <             | = 0                                                 | <         |  |  |

2.点击"多选",选择需要授权的记录,点击"批量通过",跳转 到"确认授权信息"页面

|                          |                    | * 😇 🖽 🖽  |                                         |            |                   |
|--------------------------|--------------------|----------|-----------------------------------------|------------|-------------------|
| <                        | 待办提醒明细             |          | 9:20 🛷                                  |            | \$ 10 .Sat C      |
|                          | - 75 BA 112        | STAT CAR | <                                       | 待办授权       |                   |
| serve: 1 merer of an and |                    | 44,749   |                                         | 相称认识现有它自己思 |                   |
| 合收款账号                    | 6700016767055012   | •        |                                         |            |                   |
|                          | 152-99 M2 35-89 M4 |          | 10.00.00                                |            |                   |
|                          | 批量通过               |          | 10 - 10 - 10 - 10 - 10 - 10 - 10 - 10 - |            | 11.800            |
|                          | 400 MI 407 40      |          | 405-386 804                             |            |                   |
|                          | HC ME HE HE        |          | 认证方式                                    | ● 手机李牌     |                   |
|                          |                    |          | 98.48.081-7F                            |            | 104 ABX (201 - 7- |
|                          |                    |          | 动态口令                                    | 请输入动态口令    |                   |
|                          |                    |          |                                         | 600 XEC    |                   |
|                          |                    |          |                                         |            |                   |
|                          |                    |          |                                         |            |                   |
|                          |                    |          |                                         |            |                   |
|                          |                    |          |                                         |            |                   |
|                          |                    |          |                                         |            |                   |
|                          |                    |          |                                         |            |                   |
|                          |                    |          |                                         |            |                   |
|                          |                    |          |                                         |            |                   |
|                          |                    |          |                                         |            |                   |
|                          |                    |          |                                         |            |                   |
|                          |                    |          |                                         |            |                   |

**3**. 手机银行点击"获取因子",手机令牌点击开机后输入开机密码,在手机令牌中输入手机银行上显示的"挑战因子"的数字后点击"确定",

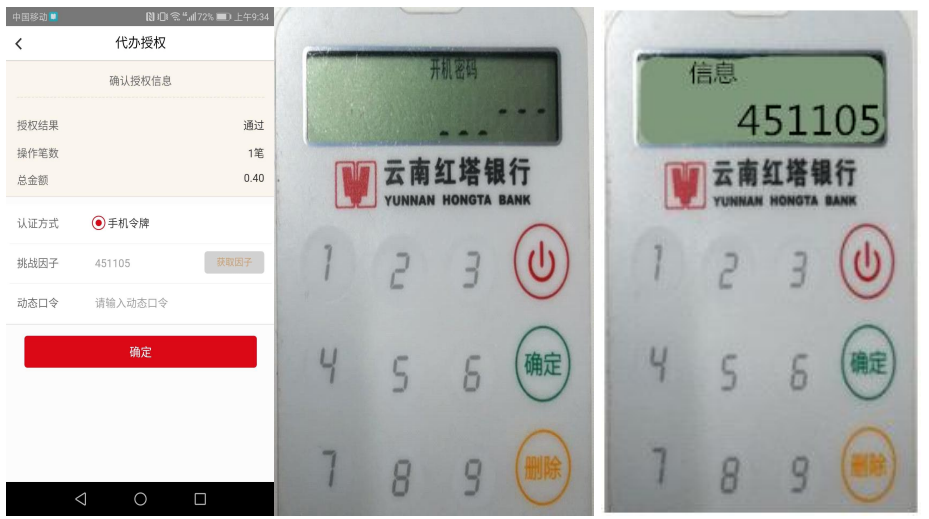

**4**. 手机令牌产生6位数字的"动态口令",然后在手机银行输入动态 口令,点击确定完成授权操作。

|     | -      |             | 1 1 1 1 1 1 1 1 1 1 1 1 1 1 1 1 1 1 1 | 中国移动 🗎 | N OF                     | 紊 ".加72% ■0 上午9:35 | 9:20 🛷 |          |     | al cillo |
|-----|--------|-------------|---------------------------------------|--------|--------------------------|--------------------|--------|----------|-----|----------|
| -   | -      |             | _                                     | <      | 代办授权                     |                    | <      | 待办授权结果   |     |          |
|     |        |             |                                       |        | 确认授权信息                   |                    |        | 授权操作全部成功 |     |          |
|     | 6      | 922         | 291                                   | 授权结果   |                          | 通过                 | 🏫 跨行转账 |          | 已受理 | •        |
| -   |        | L+ 100 H    |                                       | 操作笔数   |                          | 1笔                 |        | 继续损权     |     |          |
|     | 云南     | <b>红哈</b> 制 | 们                                     | 总金额    |                          | 0.40               |        |          |     | -        |
| -   | YUNNAM | HONGTA      | BANK                                  | 认证方式   | <ul> <li>手机令牌</li> </ul> |                    |        |          |     |          |
| 1   | 2      | 3           | (U)                                   | 挑战因子   | 451105                   | 获取因子               |        |          |     |          |
| 100 |        |             | -                                     | 动态口令   | 692291                   |                    |        |          |     |          |
| Ч   | 5      | 6           | 确定                                    |        | 确定                       |                    |        |          |     |          |
| 7   | 8      | 9           |                                       |        |                          |                    |        |          | ¢   |          |